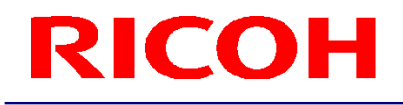

### RICOH Stereo Camera Software R-Stereo-GigE-Package

User's Guide

**RICOH Industrial Solutions Inc.** 

# **RICOH** Contents

| 1. SOFTWARE COMPONENTS                                                                | 3     |
|---------------------------------------------------------------------------------------|-------|
| 2. SOFTWARE OVERVIEW                                                                  | 4     |
| 3. OPERATING CONDITIONS                                                               | 5     |
| 4. INSTALLATION PROCEDURE                                                             | 6     |
| 4.1 Installing R-Stereo-GigE-Package         4.2 Installing eBUS Universal Pro Driver | 6<br> |
| 5. WINDOWS SETTINGS                                                                   | 12    |
| 6 UNINSTALLATION PROCEDURE                                                            | 15    |
| 6.1 Uninstalling R-Stereo-GigE-Package                                                |       |

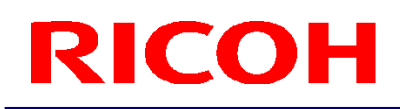

#### **1. Software Components**

- 1.1 R-Stereo-GigE-Package consists of the following software.
  - R-Stereo-GigE-Player
    eBUS Universal Pro Driver
    R-Stereo-GigE-SDK
    R-Stereo-GigE-Calibration

The instruction manual for each software is installed under "Start" - "All Programs" - "R-Stereo-GigE-Package X.X.X.XX" - "Doc."

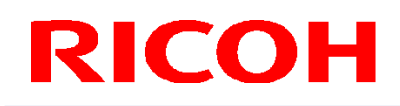

### 2. Software Overview

2.1 The following provides an overview of each software.

| R-Stereo-GigE-Player         | Application for capturing images from a stereo camera and displaying them in real time.                                                     |  |
|------------------------------|----------------------------------------------------------------------------------------------------|--|
| eBUS Universal Pro<br>Driver | Driver for capturing images from the stereo camera.                                                                                         |  |
| R-Stereo-GigE-SDK            | Software development kit (SDK) containing the programs<br>and documents required to develop software for the stereo<br>camera and lighting. |  |
| R-Stereo-GigE-Calibration    | Application for calibrating the stereo camera.                                                                                              |  |

### 3. Operating Conditions

3.1 The following shows the recommended operating conditions for this software.

| OS       | Windows <sup>®</sup> 7 Professional (32-bit/64-bit)* |
|----------|------------------------------------------------------|
| CPU      | Intel Core i5 2.7 GHz or faster                      |
| Memory   | 4 GB or more                                         |
| HDD      | At least 1 GB of free space                          |
| LAN port | 1 Gigabit Ethernet port                              |
| Network  | Support for jumbo frames of 9 KB or larger           |
| adapter  |                                                      |

\* Windows is a trademark or registered trademark of Microsoft Corporation in the United States.

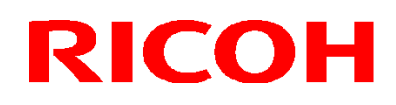

#### 4. Installation Procedure

- 4.1 Installing R-Stereo-GigE-Package
- 4.1.1 Save R-Stereo-GigE-Package-Setup.X.X.X.XX.exe in any folder and then run it.
- 4.1.2 When the language selection dialog box opens, select either "日本語" or "English." After making the selection, click the OK button.

#### 4.1.3 Click the Next button.

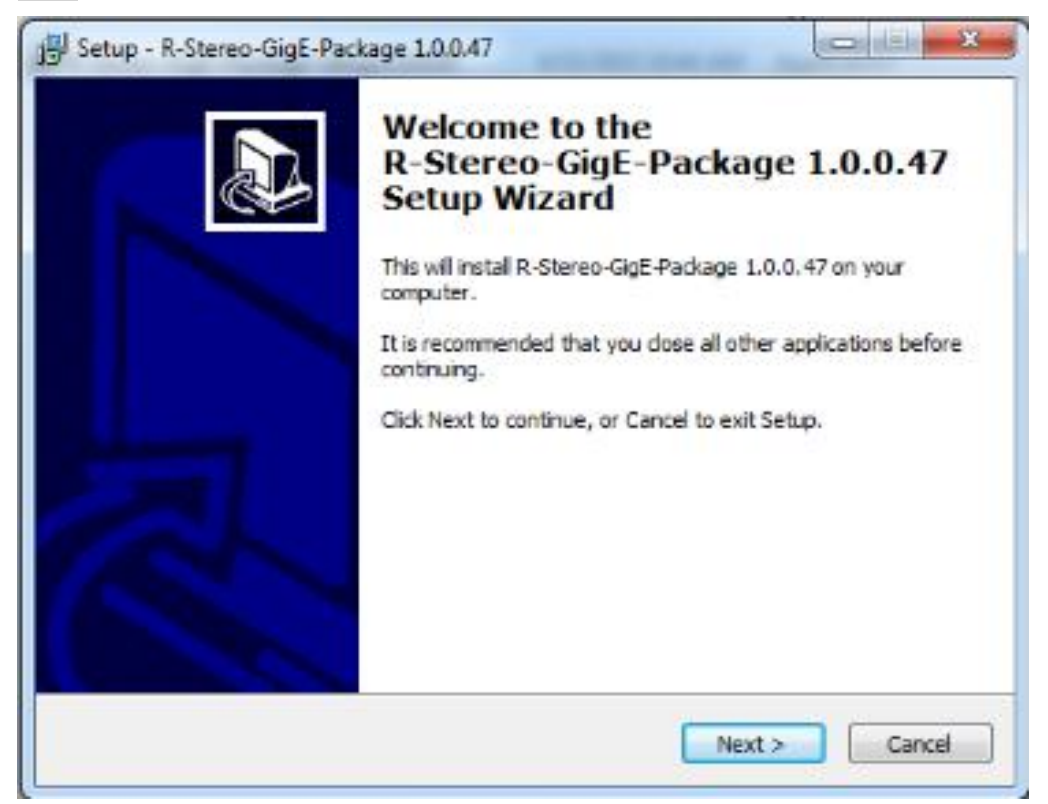

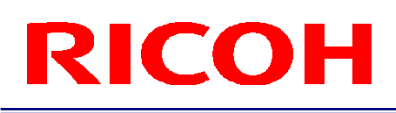

4.1.4 Select "Agree" and then click the Next button.

| icense Agreement<br>Please read the following important                   | t information before continuing.                              |
|---------------------------------------------------------------------------|---------------------------------------------------------------|
| Please read the following License A<br>agreement before continuing with f | greement. You must accept the terms of this the installation. |
| By installing and using this softwar                                      | e you agree to the EULA below:                                |
| etc.                                                                      |                                                               |
|                                                                           |                                                               |
|                                                                           |                                                               |
|                                                                           |                                                               |
|                                                                           |                                                               |
| <ul> <li>I accept the agreement</li> </ul>                                |                                                               |

4.1.5 Specify the installation destination and then click the Next button.

|                      | Location                        |                          |               |
|----------------------|---------------------------------|--------------------------|---------------|
| Where should R-Ste   | ereo-GigE-Package 1.0.0.47      | be installed?            | Ċ             |
| Setup will           | install R-Stereo-GigE-Packagi   | e 1.0.0.47 into the folk | owing folder. |
| To continue, click N | ext. If you would like to selec | ct a different folder, d | ick Browse.   |
| C: Program Files\R   | icoh (R-Stereo-GigE-Package     | \1.0.0.47                | Browse        |
|                      |                                 |                          |               |
|                      |                                 |                          |               |
|                      |                                 |                          |               |
|                      |                                 |                          |               |
|                      |                                 |                          |               |
| At least 150.2 MB o  | of free disk space is required. | ê.                       |               |

4.1.6 If you wish to create program icons in the Start menu, specify the location to create them and then click the Next button.

If you do not wish to create a program group, select the check box.

| Setup - R-Stereo-GigE-Package 1.0.0.47                                      |                                       |
|-----------------------------------------------------------------------------|---------------------------------------|
| Select Start Menu Folder<br>Where should Setup place the program's shortcut | s?                                    |
| Setup will create the program's shortcut                                    | s in the following Start Menu folder. |
| To continue, dick Next. If you would like to select                         | Browse.                               |
|                                                                             |                                       |
| _                                                                           |                                       |
| Don't create a Start Menu folder                                            |                                       |
|                                                                             | < Back Next > Cancel                  |

4.1.7 If you wish to create shortcuts on the desktop, select the check box and then click the Next button.

| Setup - R-Stereo-GigE-Package 1.0.0.47                                                                                                    | ×      |
|----------------------------------------------------------------------------------------------------|--------|
| Select Additional Tasks<br>Which additional tasks should be performed?                                                                                | Ð      |
| Select the additional tasks you would like Setup to perform while installing<br>R-Stereo-GigE-Package 1.0.0.47, then click Next.<br>Additional icons: | 2      |
| Create a desktop icon                                                                                                    |        |
|                                                                                                    |        |
|                                                                                                    |        |
| < Back Next >                                                                                                    | Cancel |

4.1.8 Click the Install button to start the installation.

| Setup - R-Stereo-GigE-Package 1.0.0.47                                                                                                  | x     |  |  |
|----------------------------------------------------------------------------------------------------|-------|--|--|
| Ready to Install<br>Setup is now ready to begin installing R-Stereo-GigE-Package 1.0.0.47 on your<br>computer.                          | ð     |  |  |
| Click Install to continue with the installation, or click Back if you want to review or<br>change any settings.                         |       |  |  |
| Destination location:<br>C: \Program Files\Ricoh\R-Stereo-GigE-Package\1.0.0.47<br>Start Menu folder:<br>R-Stereo-GigE-Package 1.0.0.47 | *     |  |  |
| 4                                                                                                    |       |  |  |
| < Back Instal C                                                                                                    | ancel |  |  |

4.1.9 When the following dialog box appears, the installation is complete.

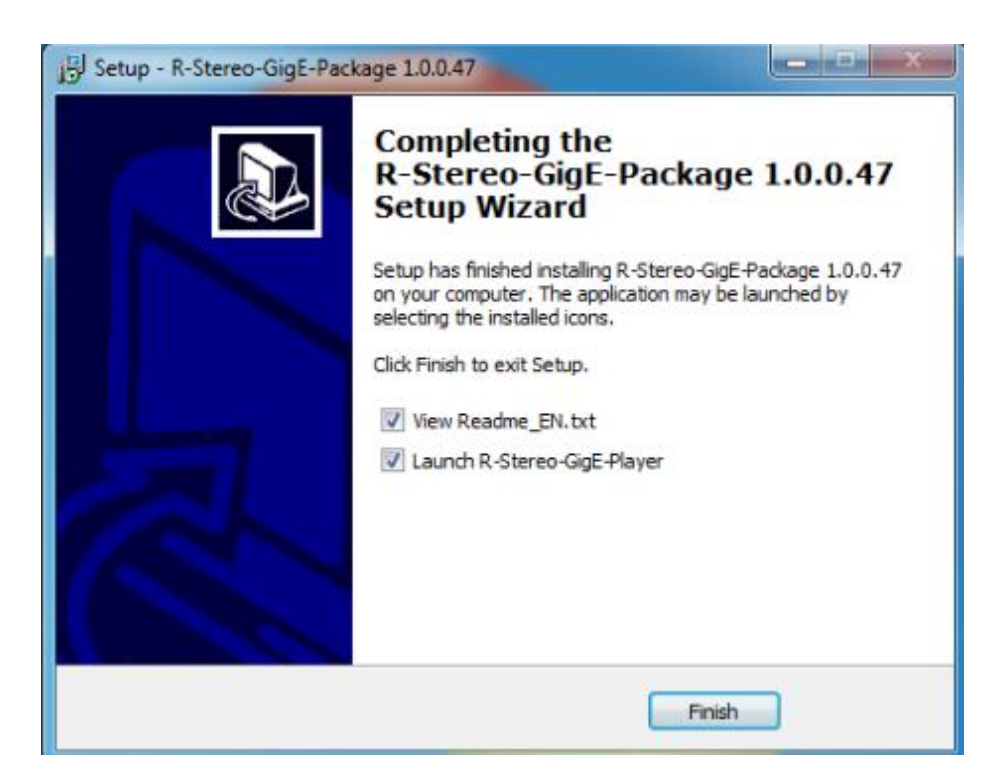

4.2 Installing eBUS Universal Pro Driver

4.2.1 Select "Start" - "All Programs" - "R-Stereo-GigE-Package X.X.X.XX" - "Maintenance" - "Install Driver."

4.2.2 The following dialog box appears.

Specify "Install eBUS Universal Pro Driver" for the Action item of the network adapter for connecting with the camera.

After making the selection, click the Install button.

| Ş | Driver Installation Tool |                                            |                |                                   | x |
|---|--------------------------|--------------------------------------------|----------------|-----------------------------------|---|
| F | ile Help                 |                                            |                |                                   |   |
|   | Network Adapter MAC      | Description                                | Current Driver | Action                            |   |
|   | 00:00:74:63:39:0c        | Intel(R) 82577LM Gigabit Network Connect   | Manufacturer   | Do Nothing                        | 1 |
|   | 00:00:74:63:39:0d        | Intel(R) 82574L Gigabit Network Connection | Manufacturer   | Do Nothing 💌                      |   |
|   |                          |                                            |                | Do Nothing                        |   |
|   |                          |                                            |                | Install eBUS Universal Pro Driver | _ |
|   |                          |                                            |                |                                   |   |
|   |                          |                                            |                |                                   |   |
|   |                          |                                            |                |                                   |   |
|   |                          |                                            |                |                                   |   |
|   |                          |                                            |                | Install                           |   |

A dialog box for confirming the installation of the driver software is displayed by Windows after you click "Install." Select the "Always trust software from Pleora Technologies Inc." check box and then click "Install."

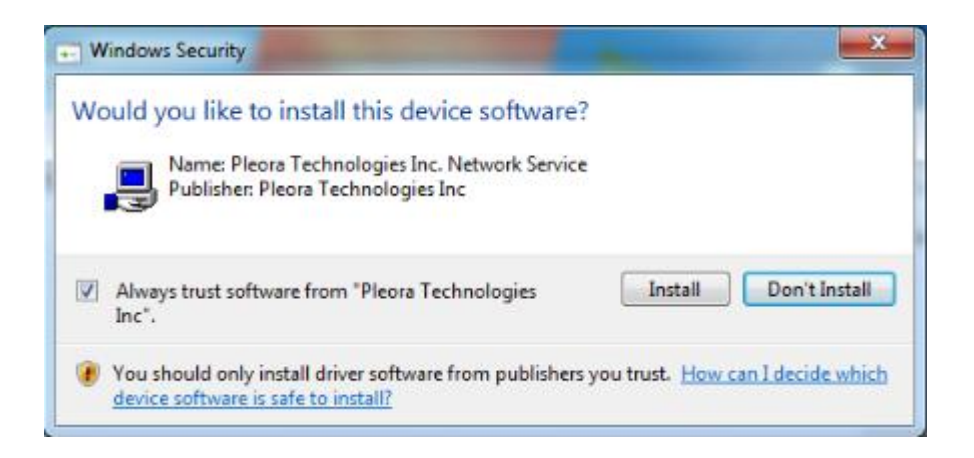

The installation progress is indicated by the progress bar.

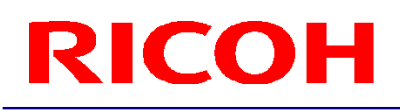

| Updating Driver Configuration       |      |
|-------------------------------------|------|
|                                     |      |
| Uninstall current installed driver. | 100% |

4.2.3 When the Current Driver item is updated to "eBUS Universal Pro Driver," the installation is complete.

| 8 | Driver Installation Tool |                                            |                           |            | x  |
|---|--------------------------|--------------------------------------------|---------------------------|------------|----|
| 1 | File Help                |                                            |                           |            |    |
|   | Network Adapter MAC      | Description                                | Current Driver            | Action     |    |
|   | c                        | Intel(R) 82577LM Gigabit Network Connect   | Manufacturer              | Do Nothing | -  |
|   | b                        | Intel(R) 82574L Gigabit Network Connection | eBUS Universal Pro Driver | Do Nothing | •  |
|   |                          |                                            |                           |            |    |
|   |                          |                                            |                           |            |    |
|   |                          |                                            |                           |            |    |
|   |                          |                                            |                           |            |    |
|   |                          |                                            |                           |            |    |
|   |                          |                                            |                           | Instal     | 90 |

#### 5. Windows Settings

- 5.1 Select "Start" "Control Panel" to open Control Panel.
- 5.2 Select "Hardware and Sound" "Device Manager."

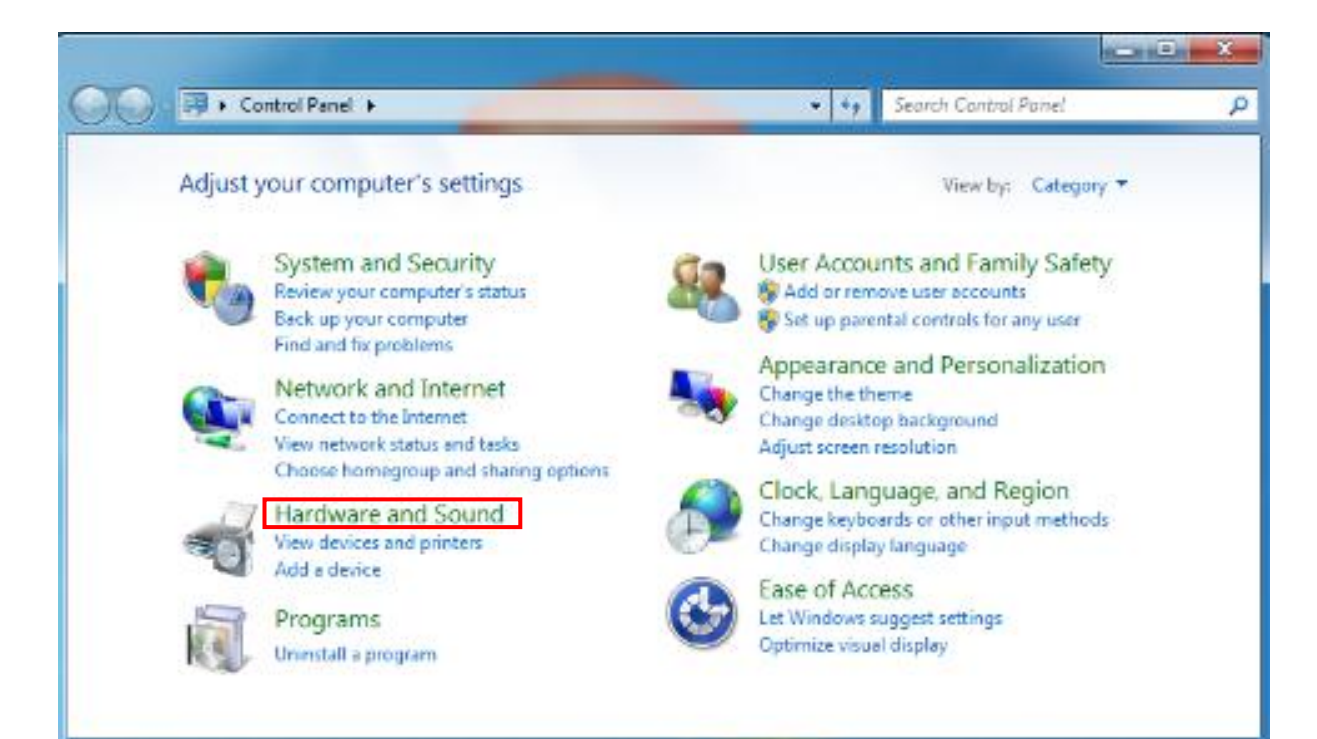

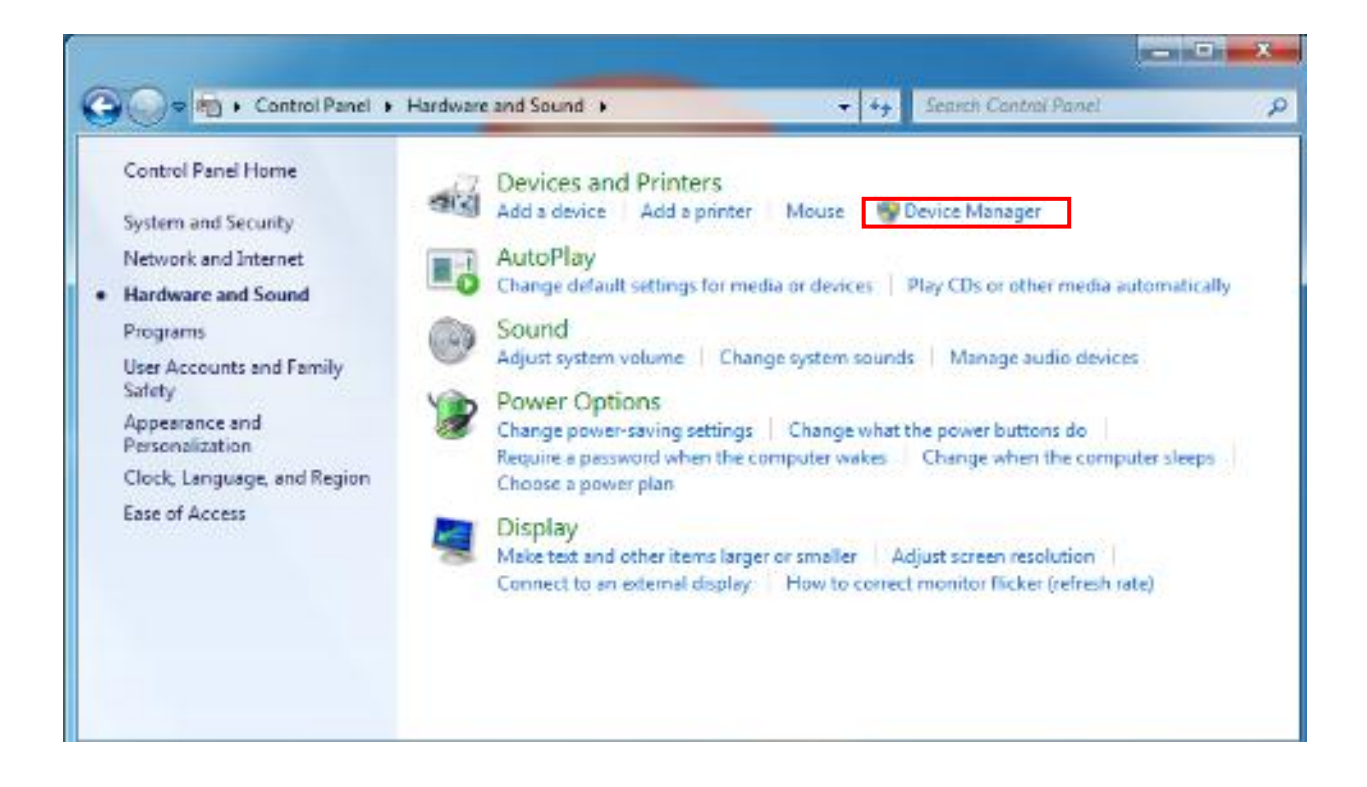

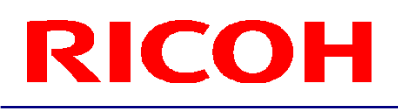

5.3 When the Device Manager dialog box opens, right-click the network adapter for connecting with the camera under "Network adapters."

When the menu appears, select "Properties."

- 5.4 When the properties dialog box of the network adapter opens, select the Advanced tab. Next, select the "Jumbo Frame" or "Jumbo Packet"\* item under "Property." Specify "9 KB \*" or "9014 Bytes \*" for the value.
  - \* The indication may differ depending on the network adapter you use. You may not be able to set 9 KB. If not, set the highest value you can set.

| ntel(R) 82574L G                                               | ägabit Network                                                                 | Connection                                                      | Propertie                                  | s                              | ×              |
|----------------------------------------------------------------|--------------------------------------------------------------------------------|-----------------------------------------------------------------|--------------------------------------------|--------------------------------|----------------|
| Teaming<br>General                                             | VLANs<br>Link Speed                                                            | Driver<br>Advance                                               | Details<br>d Po                            | Reso<br>wer Manag              | urces<br>ement |
| (intel)                                                        | Advanced Adap                                                                  | oter Settings                                                   |                                            |                                |                |
| Settings:                                                      | Shun Mada                                                                      |                                                                 | Value:                                     |                                |                |
| Large Send O<br>Locally Admini                                 | fload (IPv4)<br>ffload (IPv4)<br>ffload (IPv6)<br>stered Address               | Ē                                                               | 9014 By                                    | tes                            | •              |
| Log Link State<br>Performance (<br>Jumbo Packet                | Event<br>Options                                                               | *                                                               | U                                          | se Default                     |                |
| Enables Jum<br>where large<br>additional lat<br>CPU utilizatio | bo Packet capabil<br>packets make up<br>ency can be toler<br>on and improve wi | ity for TCP/IP<br>the majority<br>ated, Jumbo<br>ire efficiency | packets. In<br>of traffic an<br>Packets ca | n situations<br>nd<br>n reduce | *              |
| Jumbo Packa<br>are approxim                                    | ets are larger than<br>nately 1.5k in size                                     | n standard Et                                                   | hernet fran                                | nes, which                     |                |
| W los                                                          | te: Changing this<br>s of connectivity.                                        | setting may o                                                   | ause a mo                                  | mentary                        | -              |
|                                                                |                                                                                |                                                                 | ОК                                         |                                | ancel          |

The settings are now complete.

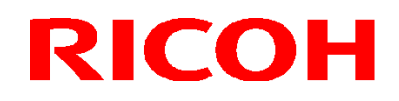

#### **6 Uninstallation Procedure**

6.1 Uninstalling R-Stereo-GigE-Package

Note: If you also wish to uninstall the driver, perform the procedure described in "6.2 Uninstalling eBus Universal Pro Driver" before you uninstall R-Stereo-GigE-Package.

6.1.1 Select "Start" - "All Programs" - "R-Stereo-GigE-Package X.X.X.XX" - "Maintenance" - "Uninstall R-Stereo-GigE-Package."

6.1.2 When the following dialog box opens, click the Yes button.

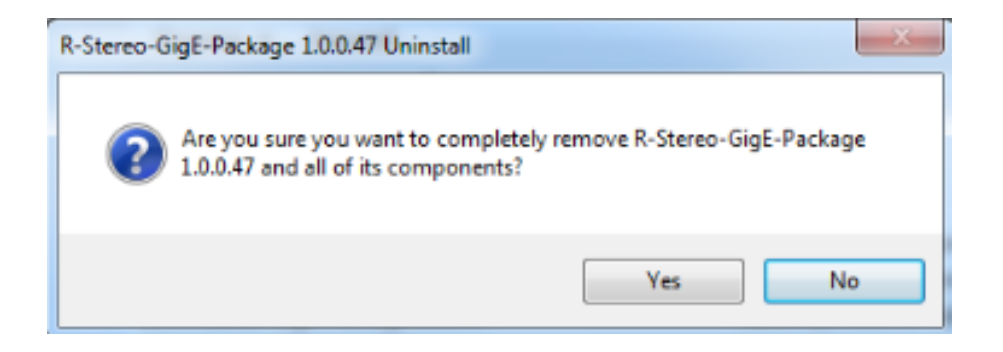

6.1.3 When the following dialog box appears, the uninstallation is complete.

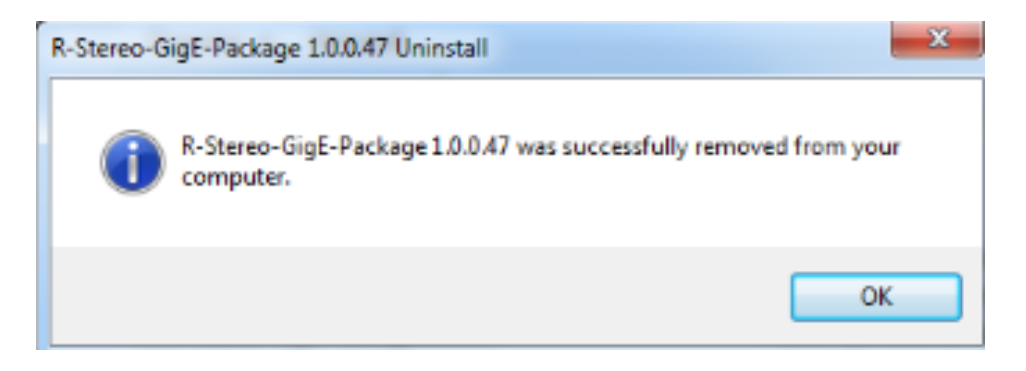

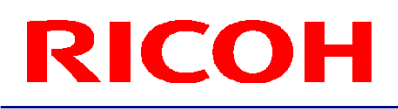

6.2 Uninstalling eBUS Universal Pro Driver

6.2.1 Select "Start" - "All Programs" - "R-Stereo-GigE-Package X.X.X.XX" - "Maintenance" - "Install Driver."

6.2.2 The following dialog box appears.

Specify "Use Manufacturer" for the Action item of the network adapter for which eBUS Universal Pro Driver is installed.

After making the selection, click the Install button.

| Driver Installation Too |                                            |                           |                  | _     |
|-------------------------|--------------------------------------------|---------------------------|------------------|-------|
| le Help                 |                                            |                           |                  |       |
| Network Adapter MAC     | Description                                | Current Driver            | Action           | [     |
|                         | Intel(R) 82577LM Gigabit Network Connect   | Manufacturer              | Do Nothing       |       |
|                         | Intel(R) 82574L Gigabit Network Connection | eBUS Universal Pro Driver | Do Nothing       | -     |
|                         |                                            |                           | Do Nothing       |       |
|                         |                                            |                           | Use Manufacturer |       |
|                         |                                            |                           |                  |       |
|                         |                                            |                           |                  |       |
|                         |                                            |                           |                  |       |
|                         |                                            |                           |                  |       |
|                         |                                            |                           | Instal           | Close |

6.2.3 When the Current Driver item is updated to "Manufacturer," the uninstallation is complete.

| 0 | Driver Installation Too | A                                          |                |            | x     |
|---|-------------------------|--------------------------------------------|----------------|------------|-------|
| ŀ | File Help               |                                            |                |            |       |
|   | Network Adapter MAC     | Description                                | Current Driver | Action     |       |
|   |                         | Intel(R) 82577LM Gigabit Network Connect.  | Manufacturer   | Do Nothing |       |
|   |                         | Intel(R) 82574L Gigabit Network Connection | Manufacturer   | Do Nothing | •     |
|   |                         |                                            |                |            |       |
|   |                         |                                            |                |            |       |
|   |                         |                                            |                |            |       |
|   |                         |                                            |                |            |       |
|   |                         |                                            |                |            |       |
| 0 |                         |                                            |                |            |       |
|   |                         |                                            |                | Instal     | llose |

#### **Revision History**

| Rev. | Date           | Changes       | Note |
|------|----------------|---------------|------|
| 1.00 | March 24, 2015 | Newly created |      |

RICOH Industrial Solutions Inc.